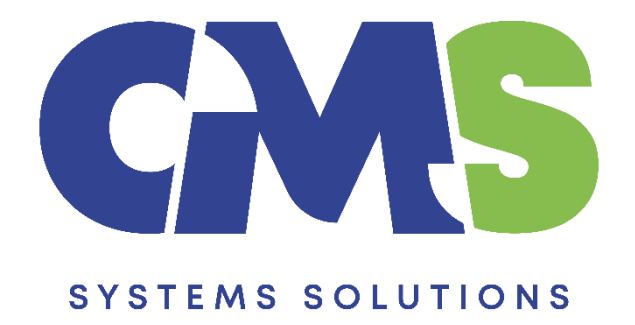

## Procedure in downloading the Tax Forms Template update

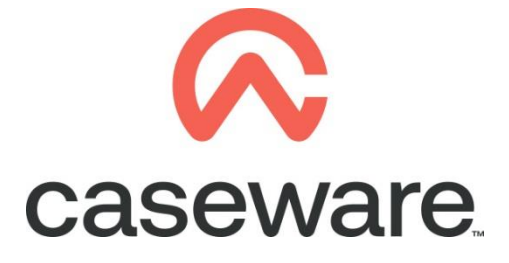

VERSION 2.00

## PROCEDURE SUMMARY

## 1. Download the latest Tax Forms Template file from the Client Support Area of our web site.

(Note: We recommend using Mozilla Firefox or Google Chrome for browsing our website)

a. You can access the Client Support Area at http://cms-ss.com/

| cat Home ×                                     | +                      |                                                                          |                                                                |                                                                                |                                             |                                                                      |                                                             |                          |         |                                      |
|------------------------------------------------|------------------------|--------------------------------------------------------------------------|----------------------------------------------------------------|--------------------------------------------------------------------------------|---------------------------------------------|----------------------------------------------------------------------|-------------------------------------------------------------|--------------------------|---------|--------------------------------------|
| $\leftarrow$ $\rightarrow$ C $\textcircled{a}$ | O A https;             | //www.cms-ss.com                                                         |                                                                |                                                                                |                                             |                                                                      |                                                             |                          |         |                                      |
| 🔅 Most Visited 🧕 Getting Started               | People - 3CX Webclient |                                                                          |                                                                |                                                                                |                                             |                                                                      |                                                             |                          |         |                                      |
|                                                |                        |                                                                          |                                                                |                                                                                |                                             |                                                                      |                                                             |                          |         | Search                               |
|                                                |                        | Home O                                                                   | ur Products                                                    | Training Courses                                                               | FAQs                                        | Careers                                                              | Online Help                                                 | Contact Us               |         |                                      |
|                                                |                        |                                                                          | Case<br>X F                                                    | Ware<br>ORMS                                                                   | S In Cyprus.                                | nA                                                                   |                                                             |                          | case    |                                      |
|                                                |                        | Welcome to                                                               | CMS Syster                                                     | ns Solutions<br>/IS Syste                                                      | ems :                                       | Soluti                                                               | ons Lt                                                      | d                        |         | Client Support Area  Email  Password |
|                                                |                        | CMS Systems<br>clients worldwid<br>In its capacity a<br>offers solutions | Solutions Ltd is<br>de.<br>as the Authoriz<br>s for accountant | s the provider of a wide<br>ed distributor of Casev<br>cs and auditors working | range of pro<br>ware Intern<br>in practice, | ofessional serv<br>I <mark>ational Inc.</mark> in<br>in corporations | ices and solutions<br>Cyprus, the comp<br>and in the goverr | to<br>Nany<br>Niment Cas | Reware. | Log in<br>Forgot Login?              |

b. Login using your Email and Password

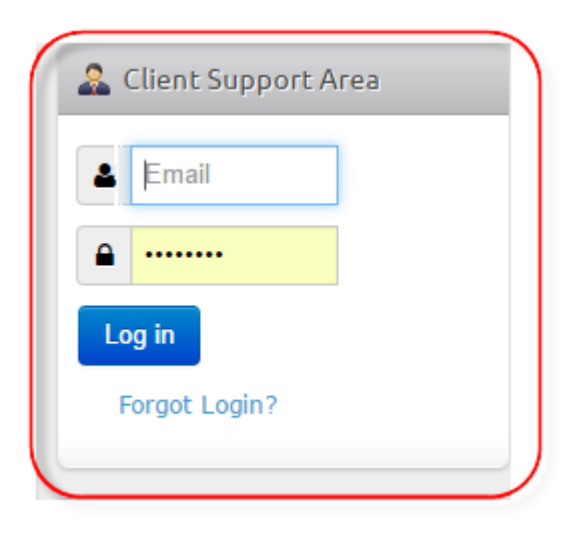

c. Once logged in, click on the option "Support Area", "My Downloads"

| S |                   | SOLUTIONS                                |                  |                  |   |      |         |             |
|---|-------------------|------------------------------------------|------------------|------------------|---|------|---------|-------------|
|   | Home              | Our Products                             | 🚯 Support        | Training Courses |   | FAQs | Careers | Online Help |
|   |                   |                                          | 🚽 My Downloads   | Ju               |   |      |         |             |
|   | Messag<br>You hav | <mark>ge</mark><br>re successfully logge | Letit My Profile |                  |   |      |         |             |
|   |                   |                                          | Staff Downloads  |                  |   |      |         |             |
|   | Support           | с Агеа                                   |                  |                  | - |      |         |             |

d. From the list of Product, click on Tax Forms

| Tax Forms New! | Click on Tax forms |
|----------------|--------------------|
|                | -                  |

e. On the Tax Forms Downloads, click to Download Tax Forms Template

## **Tax Forms Template**

f. You will be transferred to the SharePoint page, click the arrow at the left to Download

**Download Tax Forms** 

| <u>↓</u> I ① … |                        |                         |
|----------------|------------------------|-------------------------|
|                | CaseWare Tax Forms 202 | 241101003               |
|                | Name                   | Date Modified File Size |
|                | Central                | 2024-11-01              |
|                | Local                  | 2024-11-01              |

2. When the download process completes, find the file in Downloads and follow the **Procedure for Installing Tax Forms Template update**